Go to <u>www.montgomerycollege.edu</u> Click on <u>Access MYMC</u>.
\*Some devices may require you to click on the *menu option* to click on the Access MyMC icon.

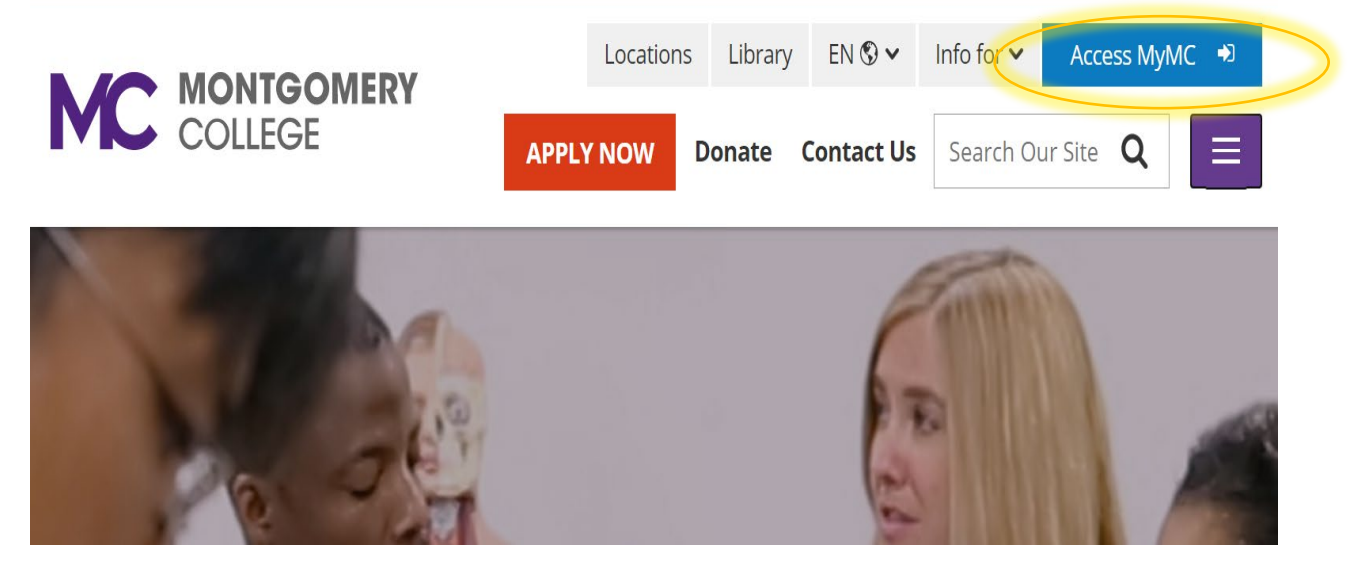

- 2. Log in using your MyMCID (username) and password.
  - If you do not know your MyMCID (username), click on "<u>Find Your MyMC</u> <u>ID</u>". You will need your M#. To get your M# call 240-567-5188
  - If you do not know your password, click on "<u>Password Reset</u>". You will need your username and M#.

| COLLE          |                   |  |
|----------------|-------------------|--|
|                |                   |  |
| nter vour MvMC | : ID and Password |  |

#### 3. Click on Pay My Bill / Manage Account

\* Some devices may require you to click on the main menu 📃 Main Menu option to view all the menu icons.

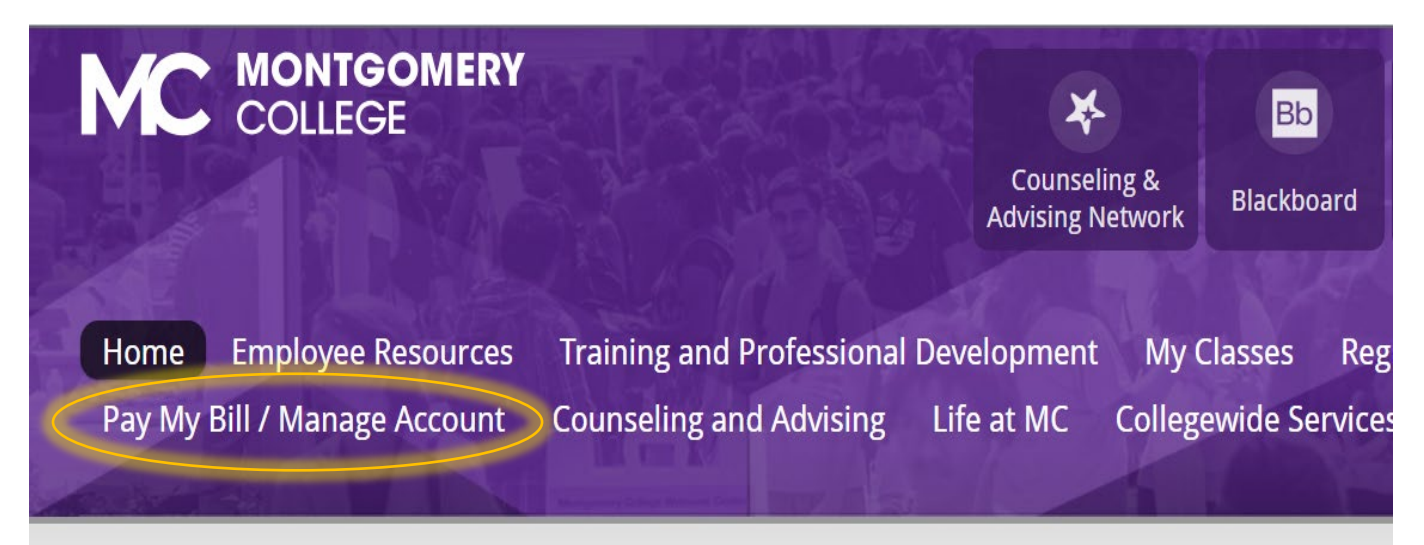

4. Click on Pay My Bill

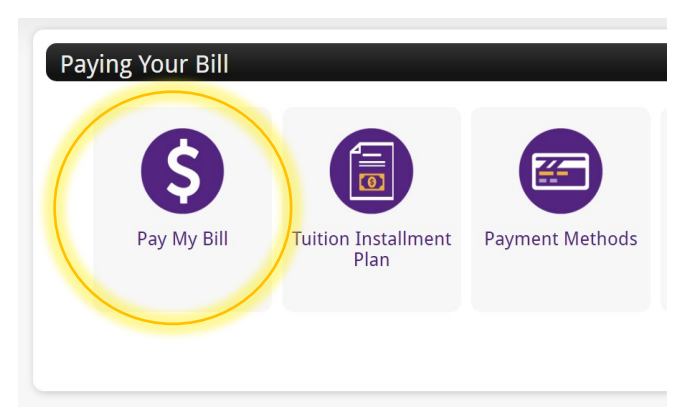

5. You will be re-directed to another window to make a payment. **Click on** Make Payment in green.

To sign up for direct deposit of your refunds, complete your setup in the Refund Account Setup page.

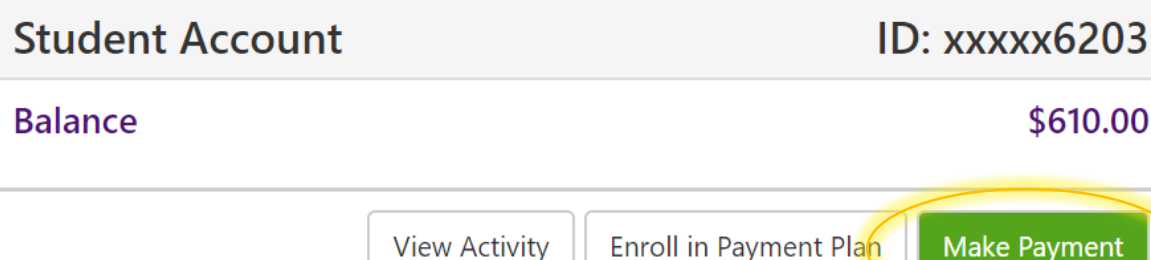

Make Payment

\$610.00

6. Click on the small box next to Summer 2021 and click on **Continue**.

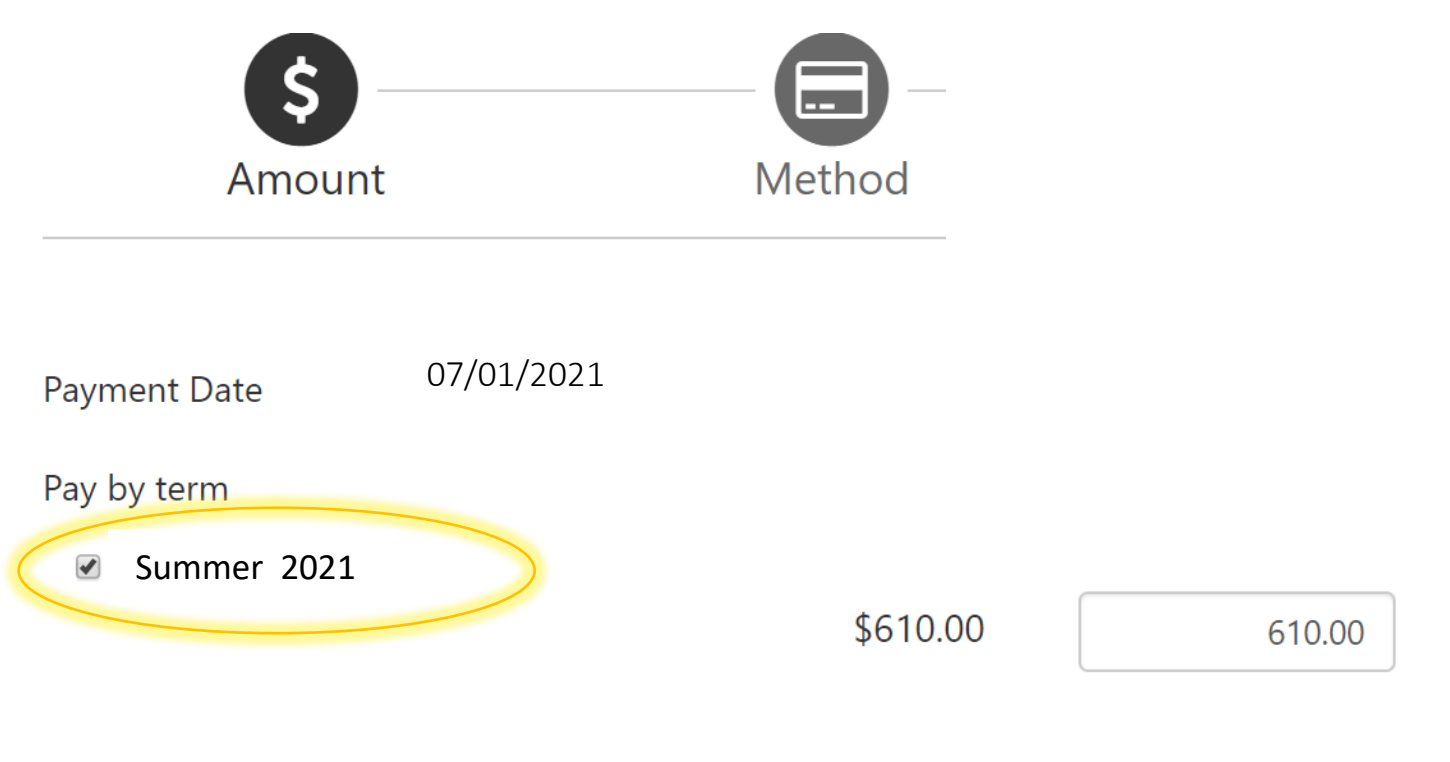

# Payment Total: \$610.00

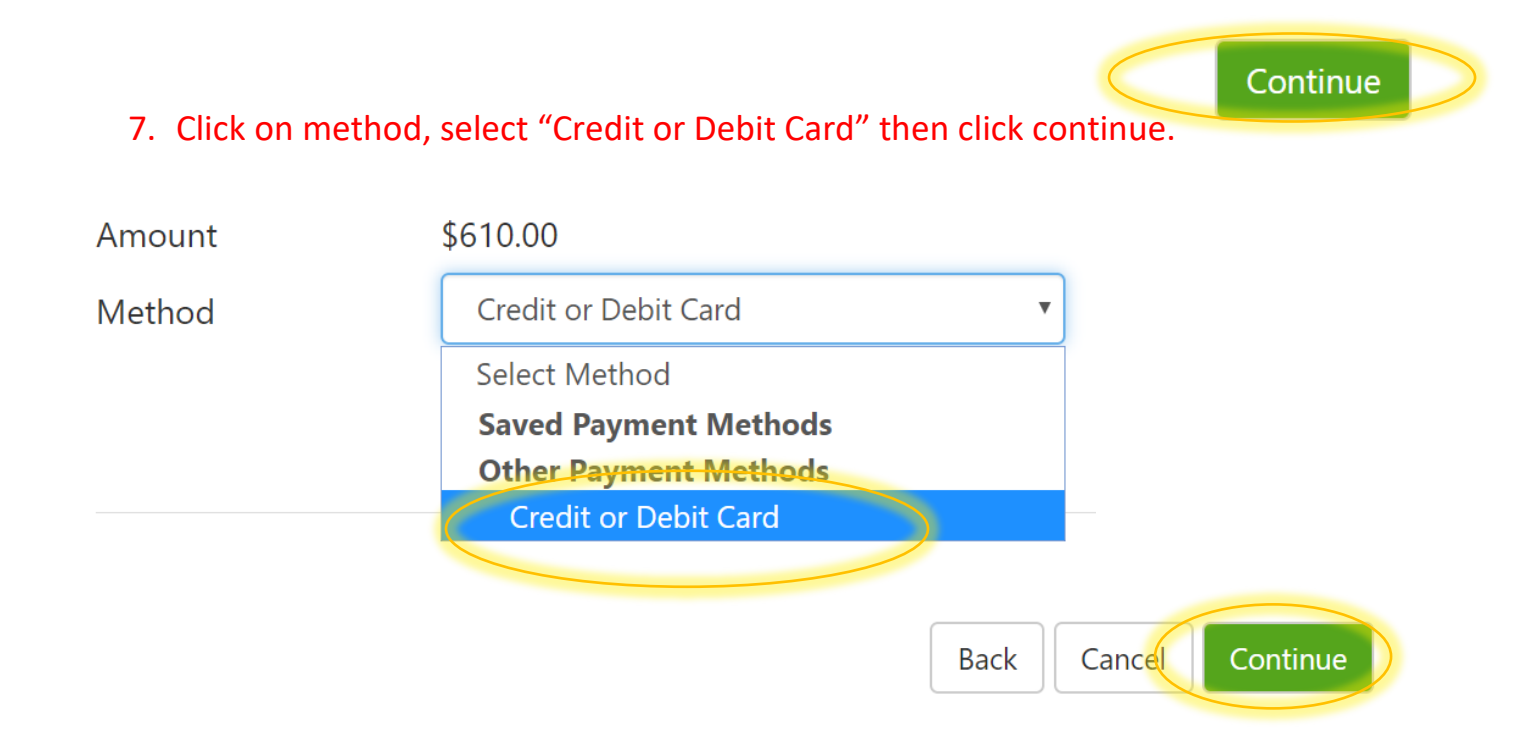

#### 8. Fill out your credit card number and click continue.

| Account Information                          | ۱ |                      |
|----------------------------------------------|---|----------------------|
| * Indicates required fields<br>*Card number: |   | Back Cancel Continue |

9. Fill out the rest of the credit card required fields and click continue.

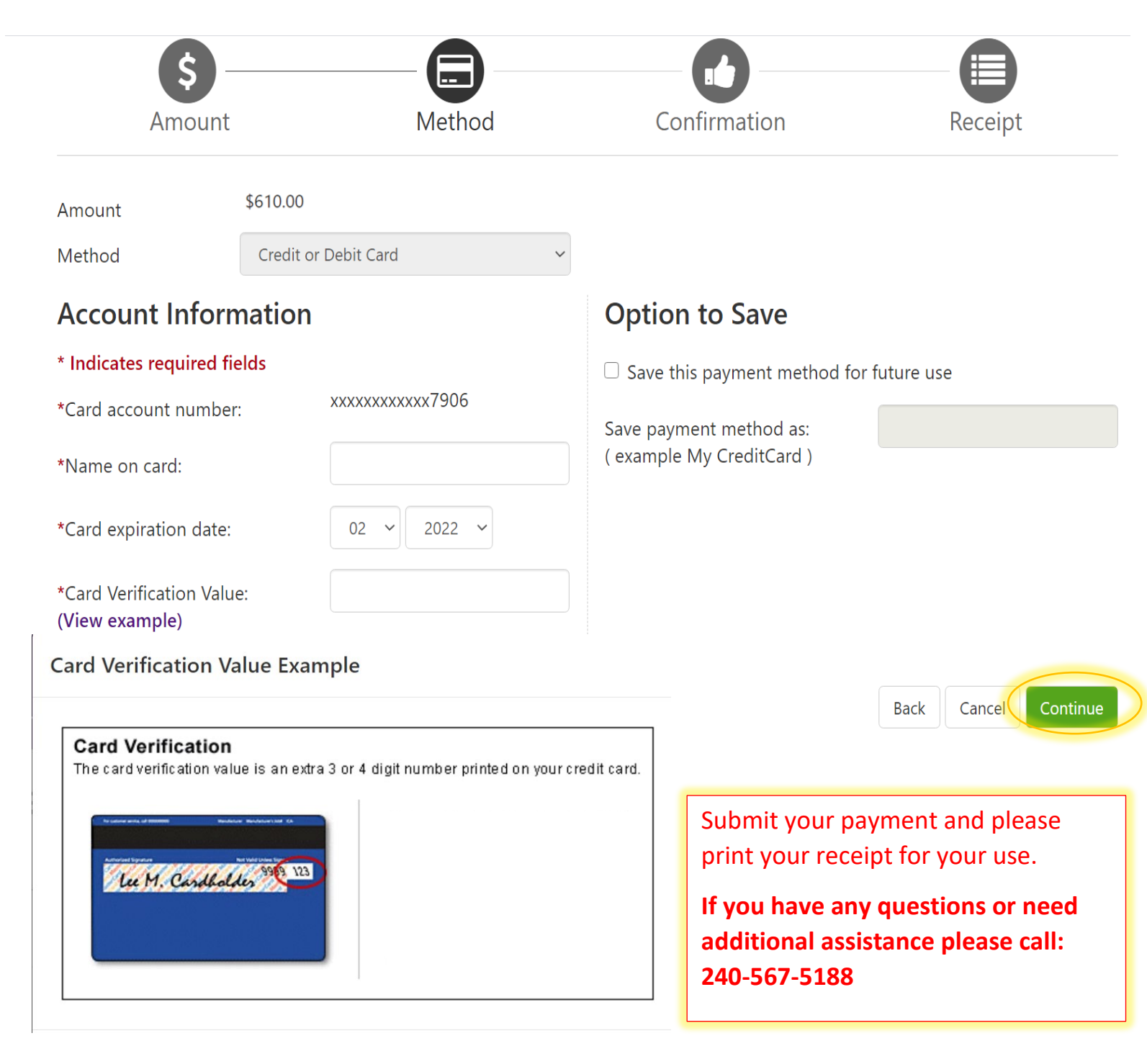